| Classification | Update softwar | No.     | 4-01-02 |      |           |      |      |
|----------------|----------------|---------|---------|------|-----------|------|------|
| Author         | Weikai         | Version | 1.0.1   | Date | 2012/6/25 | Page | 1/16 |

# How to update the OS image for the XP-8000-Atom-CE6

Applied to:

| Platform         | OS version            | XPAC utility version |
|------------------|-----------------------|----------------------|
| XP-8000-Atom-CE6 | All versions (WinCE6) | All versions         |
| XP-8000-CE6      | N/A                   | N/A                  |
|                  |                       |                      |
|                  |                       |                      |

N/A: Not applicable to this platform and OS.

XP-8000-Atom-CE6 update is part of the XP-8000-Atom-CE6 services for providing additional and more efficient features and functionality for the XP-8000-Atom-CE6 operating system.

There are two ways to update the XP-8000-Atom-CE6:

### i. Only update the OS image and the necessary files

Each release will contain new features improved, reliability and application compatibility, enhanced security, and more. Before downloading any release files, we highly recommend that you read the release notes, which contains all the details of this release.

Please refer to the documents at <u>ftp://ftp.icpdas.com/pub/cd/xp-8000-</u> <u>ce6/os\_image/</u> for more details.

#### ii. Reinstalling the XP-8000-Atom-CE6

If you don't wish to update the OS image, you can install a new version of the XP-8000-Atom-CE6 OS on simply your device. In addition to updating the OS image, the System\_disk will also be updated.

The XP-8000-Atom-CE6 can be reinstalled using the XP-8000-Atom-CE6 Rescue Utility. Before reinstalling the XP-8000-Atom-CE6, make sure the necessary update files are available on your CF card.

The necessary files can be obtained from: <a href="http://ftp.icpdas.com/pub/cd/xpac-atom-ce6/rescue/">http://ftp.icpdas.com/pub/cd/xpac-atom-ce6/rescue/</a>

Caution:

| Classification | Update softwar | No.     | 4-01-02 |      |           |      |      |
|----------------|----------------|---------|---------|------|-----------|------|------|
| Author         | Weikai         | Version | 1.0.1   | Date | 2012/6/25 | Page | 2/16 |

- 1. Before installing the XP-8000-Atom-CE6, please check that you have backed up your data.
- 2. Ensure that your XP-8000-Atom-CE6 is running in normal mode (i.e., the rotary switch is in position 0) when installing the XP-8000-Atom-CE6.
- 3. If you intend to update your OS to version 1.0.0.1 or later, you must check that your BIOS is compatible version as BIOS version R1.00.E1 or later is required. You can determine the BIOS version by checking the details displayed on the boot screen the initial during initial boot sequence up, as described on page 12, and you can refer to page 13 for details of how to update the BIOS.

# Only updating the OS image and necessary files

## To update the OS image only, please follow the steps below

Step 1 Download the latest version of the XP-8000-Atom-CE6 OS image, NK.bin,

-----

which can be obtained from the ICP DAS web site at:

<u>ftp://ftp.icpdas.com/pub/cd/XP-8000-Atom-CE6/rescue/ce6/nk.bin</u>

- Step 2 Replace the older XP-8000-Atom-CE6 OS image, which is pre-installed on the XP-8000-Atom-CE6, located and should be in the "\System\_Disk" folder.
- Step 3 Replace all files located in the "\System\_Disk\icpdas" folder on the XP-8000-Atom-CE6 device with all files from ftp://ftp.icpdas.com/pub/cd/xpac-atomce6/system\_disk/icpdas/

Step 4 After replacing the image and Rebooting the device, the XP-8000-Atom-CE6 OS image will have been updated completely

| Classification | Update software FAQ on XPAC |         |       |      |           | No.  | 4-01-02 |
|----------------|-----------------------------|---------|-------|------|-----------|------|---------|
| Author         | Weikai                      | Version | 1.0.1 | Date | 2012/6/25 | Page | 3/16    |

## Reinstalling XP-8000-Atom-CE6

### Warning:

- The XP-8000-Atom-CE6 showed on **normal mode**, which means that the **rotary switch showed be in position 0**, before restoring the XP-8000-Atom-CE6 to factory default setting.

- When reinstalling the XP-8000-Atom-CE6, it will not only clear the built-in flash (System\_Disk), but also restore all files in the System\_Disk folder.

- Before reinstalling the XP-8000-Atom-CE6, please check you have backed up your data.

## **Requirement for reinstalling the XP-8000-Atom-CE6**

Step 1: Download all update files from: <u>ftp://ftp.icpdas.com/pub/cd/xpac-atom-ce6/rescue/</u>

Step 2: Copy the files that were download Step 1 to the root directory of the CF card

To reinstall XP-8000-Atom-CE6, please follow the steps below

Step 1 Move the rotary switch to position 0, i.e., Normal mode.

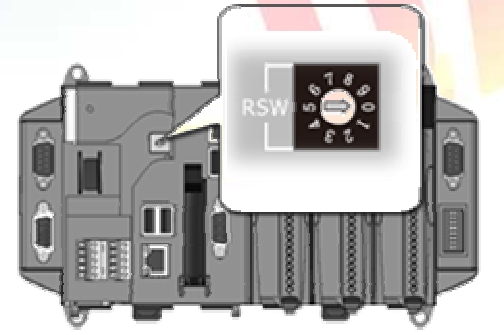

| Classification | Update softwar                   | e FAQ on      | XPAC                         |                                                                     |                                 | No.                                       | 4-01-02                                                                         |
|----------------|----------------------------------|---------------|------------------------------|---------------------------------------------------------------------|---------------------------------|-------------------------------------------|---------------------------------------------------------------------------------|
| Author         | Weikai                           | Version       | 1.0.1                        | Date                                                                | 2012/6/25                       | Page                                      | 4/16                                                                            |
| Step 2 Re      | eboot the XP-8<br>the "Delete" k | 000-Ato<br>ey | m-CE6 and a                  | access                                                              | the BIOS s                      | etup utility                              | y by press                                                                      |
|                |                                  |               |                              |                                                                     |                                 |                                           |                                                                                 |
|                |                                  |               | All and a second second      | Advanced                                                            | BIOS SETUP (<br>PCIPnP Boot See | UTILITY<br>Curity Chipset                 | Exit                                                                            |
|                | 0.000 (1998).                    |               | delete                       | en Overview<br>10S<br>ion :08.00.15<br>d Date:11/16/10<br>:1AAAA000 |                                 | Use [<br>or [S<br>selec<br>Use [<br>confi | ENTERJ, [TAB]<br>HIFT-TAB] to<br>t a field.<br>*] or [-] to<br>gure system Time |
|                |                                  |               |                              |                                                                     |                                 |                                           | gare system rime.                                                               |
| A              |                                  |               | Proc<br>Inte<br>Spee<br>Coun | <b>essor</b><br>1(R) Atom(TM) C<br>d :1100MHz<br>t :1               | PU 2510   ₽ 1.10GHz             |                                           | gute agatem rime.                                                               |

Step 3 Select the Boot menu, and then select the "Hard Disk Drives" option and press "Enter".

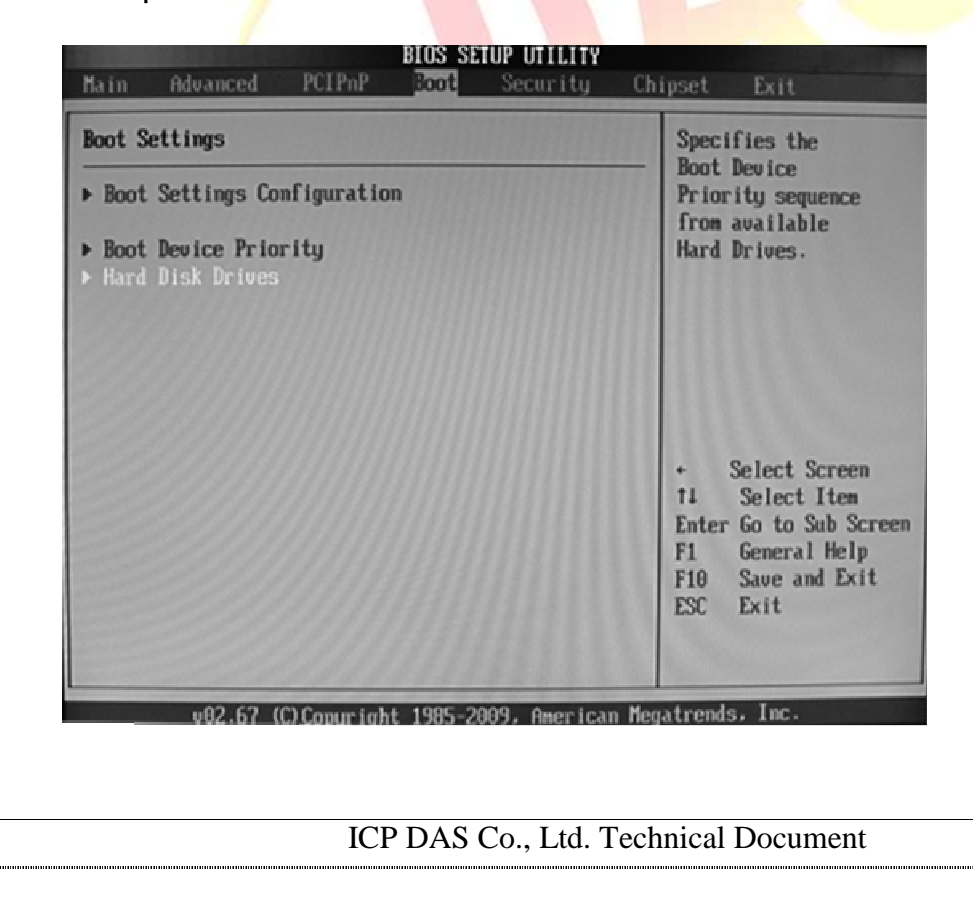

| Classification | Update softwar | No.     | 4-01-02 |      |           |      |      |
|----------------|----------------|---------|---------|------|-----------|------|------|
| Author         | Weikai         | Version | 1.0.1   | Date | 2012/6/25 | Page | 5/16 |

# Step 4 Set the 1st Drive to the PS-Flash Module. The PS-Flash Module is also known as the CF card.

|                        | Boot                                         |                                                                                                    |
|------------------------|----------------------------------------------|----------------------------------------------------------------------------------------------------|
| Hard Disk Drives       |                                              | Specifies the boot                                                                                                    |
| ist Drive<br>2nd Drive | (SRTA:PS-Flash Hodu)<br>(SRTA:PH-268 ATA FI) | available devices.                                                                                                    |
|                        |                                              | <ul> <li>Select Screen</li> <li>Select Item</li> <li>Change Option</li> <li>General Help</li> <li>Save and Exit</li> <li>ESC Exit</li> </ul> |

Step 5 Press F10 to save the change to the configuration and exit the setup

| Hard Disk Drive        | 5                                            | Specifies the boot                  |
|------------------------|----------------------------------------------|-------------------------------------|
| 1st Drive<br>2nd Drive | ISATA:PS-Flash Modul<br>ISATA:PM-268 ATA FIJ | available devices.                  |
|                        | Save configuration changes and exit          | setup?                              |
|                        | [OR] [Cancel]                                |                                     |
|                        |                                              | ect Iten                            |
|                        |                                              | +- Change Option<br>F1 General Help |
|                        |                                              | F10 Save and Exit<br>ESC Exit       |
|                        |                                              |                                     |
| v02.6                  | 7 (C)Copyright 1985-2009, American Me        | gatrends, Inc.                      |

ICP DAS Co., Ltd. Technical Document

| Classification | Update softwar                                                     | e FAQ on                                     | XPAC                                          |                                |                                                 | No.                                       | 4-01-02                             |
|----------------|--------------------------------------------------------------------|----------------------------------------------|-----------------------------------------------|--------------------------------|-------------------------------------------------|-------------------------------------------|-------------------------------------|
| Author         | Weikai                                                             | Version                                      | 1.0.1                                         | Date                           | 2012/6/25                                       | Page                                      | 6/16                                |
| Step 6 Afte    | er restarting tl<br>CE6 Rescue<br>the XPAC_CE                      | ne devic<br>Utility, as<br>E default         | e, the boot s<br>s shown belc<br>partition    | equenc<br>w. Typ               | ce will launcl<br>e "1" the pre                 | n the XP-8<br>ess "Enter"                 | 000-Atom-<br>to create              |
|                |                                                                    | <br>!                                        | lain Henu                                     |                                |                                                 |                                           |                                     |
|                | ** the<br>** res                                                   | followin<br>tore defa                        | ng 3 steps he:<br>wult XPAC_CE (              | Lp you<br>DS-                  | **                                              |                                           |                                     |
|                | (1) Step 1: c<br>(2) Step 2: f<br>(3) Step 3: r                    | reate XPf<br>ormat and<br>eboot              | NC_CE default<br>I restore XPA                | partiti<br>C_CE to             | ion.<br>factory defa                            | ult OS.                                   |                                     |
|                | (6) Display d                                                      | irectory                                     | information (                                 | on built                       | -in fl <mark>ash</mark>                         |                                           |                                     |
| Ple            | ase enter your                                                     | choice:                                      | J.                                            |                                |                                                 |                                           |                                     |
| Step 7 Wa      | ait for several<br>release and a<br>and press "Er<br>default OS se | seconds<br>gain lau<br>hter" to fo<br>tting. | until the def<br>nch the XP-8<br>ormat and re | ault pa<br>3000-At<br>store th | rtition is creation<br>com-CE6 Re<br>ne XPAC_CI | ated. The c<br>scue Utility<br>to the fac | levice will<br>/. Type "2"<br>ctory |
| Step 8 Wa      | ait unt <mark>il the XP</mark>                                     | -8000-A                                      | tom-CE6 Re                                    | scue U                         | tility is laund                                 | ched again                                | , and then                          |
| 1              | type "3" and p                                                     | oress "Er                                    | nter" to reboo                                | ot the d                       | evice.                                          |                                           |                                     |
|                |                                                                    |                                              |                                               |                                |                                                 |                                           |                                     |

| Classification | Update software FAQ on XPAC |         |       |      |           | No.  | 4-01-02 |
|----------------|-----------------------------|---------|-------|------|-----------|------|---------|
| Author         | Weikai                      | Version | 1.0.1 | Date | 2012/6/25 | Page | 7/16    |

# Step 9 Repeat step 1 ~ 4 but set the 1st Drive to PM-2GB-ATA F1, which denotes the Built-in flash memory, and then reboot the XP-8000-Atom-CE6.

|                        | BIOS SETUP UTILITY<br>Boot                   |                                                                                                    |
|------------------------|----------------------------------------------|----------------------------------------------------------------------------------------------------|
| Hard Disk Dri          | ves                                          | Specifies the boot                                                                                        |
| 1st Drive<br>2nd Drive | ISATA:PM-2GB ATA FIJ<br>ISATA:PS-Flash Modul | available devices.                                                                                        |
|                        | Save configuration changes and exit setup?   | c Select Screen<br>14 Select Item<br>+- Change Option<br>F1 General Help<br>F10 Save and Exit<br>ESC Exit |
| υθ2                    | .67 (C)Comunight 1985-2009, American Mer     | atrends, Inc.                                                                                             |

Step 10 The XP-8000-Atom-CE6 will reset itself to the default setting when the first reboot after the recovery procedure. This process will take about 35 second. After completing the above steps, the XP-8000-Atom -CE6 recovery process is finish.

| Classification | Update software FAQ on XPAC |         |       |      |           | No.  | 4-01-02 |
|----------------|-----------------------------|---------|-------|------|-----------|------|---------|
| Author         | Weikai                      | Version | 1.0.1 | Date | 2012/6/25 | Page | 8/16    |

## **Restoring the Rescue Disk**

This section describes how to restore the rescue disk should the rescue disk crash or be accidentally formatted.

**Requirements:** Before attempting to restore the Rescue Disk, you should obtain a copy of Symantec Norton Ghost version 11 or later, which is available by contacting Symantec (<u>http://www.symantec.com</u>).

### Step 1 Locale the rescue disk ghost file, Atom\_Rescue\_Disk.gho

ICPDAS supplies a ghost file "Atom\_Rescue\_Disk\_vnnnn.GHO" which can be used to restore the Rescue Disk if crashed, become computed, or has been in advertently formatted (*nnn* indicates the version member of OS image)

The "Atom\_Rescue\_Disk\_vnnnn.GHO" file can be installed from the CD that was provided with the package, or by downloading the latest version from ICP DAS web site. The file can be found at: CD:\XP-8000-Atom-CE6\XP-8000-Atom-CE6\Rescue\_Disk\ ftp://ftp.icpdas.com/pub/cd/XP-8000-Atom-CE6/rescue\_disk/

Step 2 Start Symantec Norton Ghost32 V.11, and then click the "OK" button.

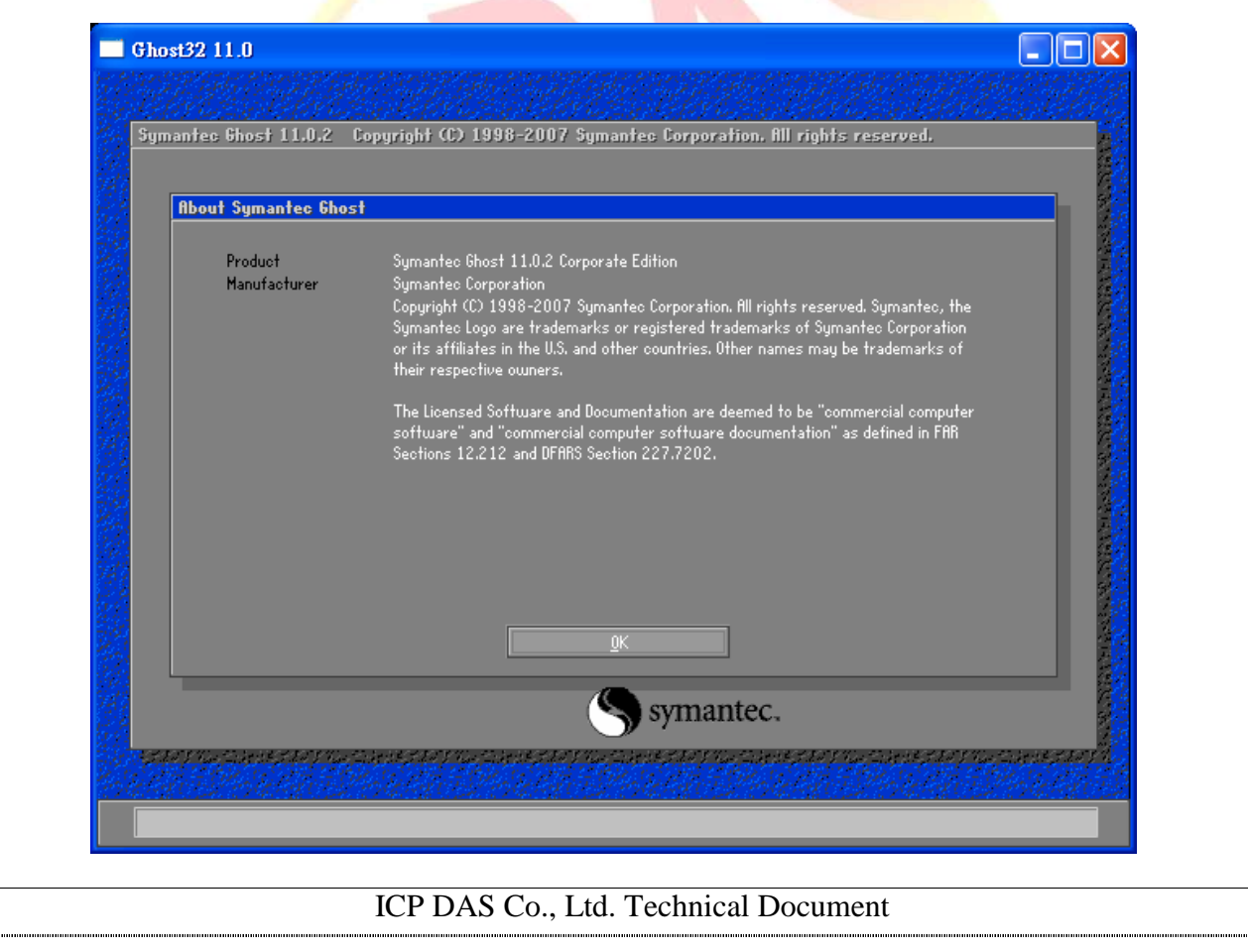

| Classification                                                                                                    | Update softwar                            | e FAQ on                     | XPAC                    |                                                                                                    | _                                                    | No.     | 4-01-02 |
|----------------------------------------------------------------------------------------------------|-------------------------------------------|------------------------------|-------------------------|----------------------------------------------------------------------------------------------------|------------------------------------------------------|---------|---------|
| Author                                                                                                    | Weikai                                    | Version                      | 1.0.1                   | Date                                                                                                    | 2012/6/25                                            | Page    | 9/16    |
| Step 3 Se                                                                                                    | elect "Local" $\rightarrow$               | "Disk"→                      | "From Image             | e" from                                                                                                    | function me                                          | enu.    |         |
| Gh                                                                                                    | ost32 11.0<br>restances a successioner an | ta tetter an                 | ta katikina sa shatikin | an an an that the state of the                                                                                  | an an an that an an an an an an an an an an an an an |         |         |
| Sm                                                                                                    | mantec Ghost 11.0.2_Conu                  | right (C) 1998-2             | 2007 Sumantee Corneral  | ion, fill rights                                                                                                | reserved.                                            |         |         |
|                                                                                                    | and another story                         |                              |                         | asia no rigilis                                                                                                 |                                                      |         |         |
|                                                                                                    |                                           |                              |                         |                                                                                                    |                                                      |         |         |
|                                                                                                    |                                           |                              |                         |                                                                                                    |                                                      | ALC: NO |         |
|                                                                                                    |                                           |                              |                         |                                                                                                    |                                                      |         |         |
|                                                                                                    |                                           |                              |                         |                                                                                                    |                                                      |         |         |
|                                                                                                    | Local Disk                                | To <u>D</u> isk<br>n To Imag | e                       |                                                                                                    |                                                      |         |         |
|                                                                                                    | GhostCast & Check                         |                              |                         |                                                                                                    |                                                      |         |         |
|                                                                                                    | Options                                   | _                            |                         |                                                                                                    |                                                      |         |         |
|                                                                                                    | E Help<br>E<br>R <sup>°</sup> Quit        |                              |                         |                                                                                                    |                                                      |         |         |
|                                                                                                    |                                           |                              | Syman                   | tec                                                                                                    |                                                      |         |         |
|                                                                                                    | te film false skytster film false skyter  | estar y nar tadem            | S of man                | and and the second second second second second second second second second second second second second second s | a taken katala pala taken                            | a zavyh |         |
| the state of the state of the s | 派到的现在分词的                                  | HERE STAR                    | 的原则的现在分词                |                                                                                                    | 的复数形式无外的                                             | 的现在分词   |         |

Step 4 The image file to be restored by browsing to the location of the select rescue "Atom\_Rescue\_Disk\_vnnnn.GHO", ghost file that you saved in step 1, and then click the "Open" button.

|                 | Image file nam                                                         | ne to restore from                                                                                                    | 1           |            |                        |  |
|-----------------|------------------------------------------------------------------------|----------------------------------------------------------------------------------------------------|-------------|------------|------------------------|--|
|                 | Look jn:                                                               | 🖃 D: 1.2: C) NT                                                                                                    | 'FS drive   | ▼          | <b>€</b>               |  |
|                 |                                                                        | Name                                                                                                    | Size        |            | late                   |  |
|                 | Atom_R                                                                 | escue_Disk_v1001.6 :                                                                                                    | 199,782,354 | 2012/05/10 | 01:13:20 AM            |  |
|                 | File <u>p</u> ame:<br>Files of <u>typ</u> e:<br>Image file <u>d</u> es | +.GHO                                                                                                    |             | V          | <u>O</u> pen<br>Cancel |  |
| Current nath is | Di\tool\Bestore\8T0M                                                   | or prostant of the second of the second of the |             |            |                        |  |

| Classification | Update softwar | e FAQ on | XPAC  |      |           | No.  | 4-01-02 |
|----------------|----------------|----------|-------|------|-----------|------|---------|
| Author         | Weikai         | Version  | 1.0.1 | Date | 2012/6/25 | Page | 10/16   |

Step 5 Select the local destination drive by clicking on the drive number for the CF card, and then click the "OK" button.

|   | a server a server | gright Gov 200 |             | ,              |        |         |   |
|---|-------------------|----------------|-------------|----------------|--------|---------|---|
| S | elect local des   | tination drive | by clicking | on the drive r | umber  |         | - |
|   | Drive             | Size(MB)       | Туре        | Cylinders      | Heads  | Sectors |   |
|   | 1                 | 476940         | Basic       | 64601          | 240    | 63      |   |
|   | 2                 | 476940         | Basic       | 60801          | 255    | 63      |   |
|   |                   |                |             |                |        |         |   |
|   |                   |                |             |                |        |         |   |
|   |                   |                |             |                |        |         |   |
|   |                   | <u>0</u> K     |             |                | Cancel |         |   |
|   |                   |                |             |                |        |         |   |
|   |                   |                |             |                |        |         |   |
|   |                   |                |             |                |        |         |   |
|   |                   |                |             |                |        |         |   |
|   |                   |                |             |                |        |         |   |
|   |                   |                |             |                |        |         |   |
|   |                   |                |             |                |        |         |   |
|   |                   |                |             | Cumo           | intec  |         |   |
|   |                   |                | 1           | OVILLO         | unce.  |         |   |

Step 6 Restore the Atom\_Rescue\_Disk\_vnnnn.GHO ghost file onto the CF card and then click the "OK" button.

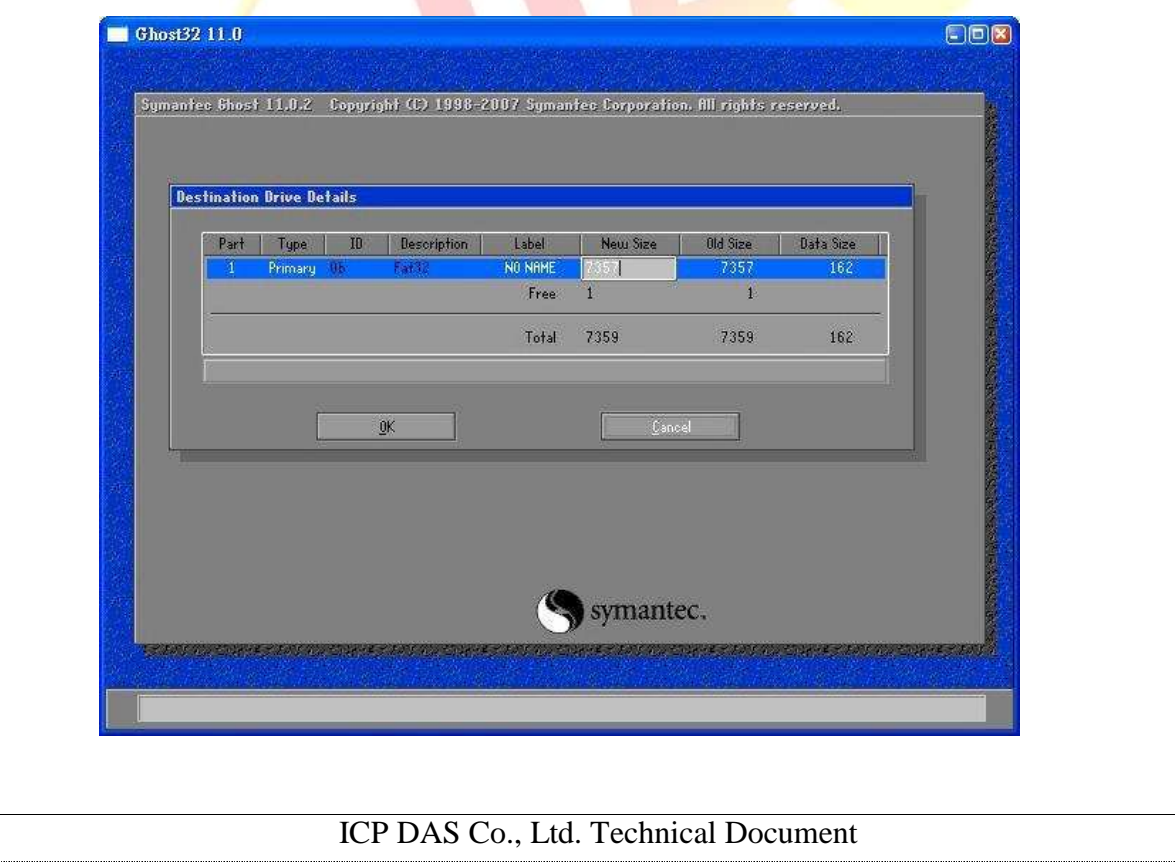

| Classification | Update softwar | e FAQ on | XPAC  |      |           | No.  | 4-01-02 |
|----------------|----------------|----------|-------|------|-----------|------|---------|
| Author         | Weikai         | Version  | 1.0.1 | Date | 2012/6/25 | Page | 11/16   |

Step 7 A progress indicator will be displayed to indicate the status of the restoration process. Once the progress indicator reaches 100%, the restoration of your rescue disk is complete.

| ianteo Ghost 11.0.                               | 2 Copyright (C) 1998-200                                       | r symanice Corpora        | ilion. III rights reserve               | 4                |
|--------------------------------------------------|----------------------------------------------------------------|---------------------------|-----------------------------------------|------------------|
| Progress Indicator                               |                                                                |                           |                                         |                  |
|                                                  |                                                                |                           |                                         |                  |
| 0.r                                              | 25%                                                            | 501                       | 75%                                     | 100 X            |
| Statistics                                       |                                                                |                           | <i></i>                                 |                  |
| Percent complete<br>Speed (MB/min)               | 13                                                             |                           | ~                                       |                  |
| HB copied                                        | 22                                                             |                           | 1                                       | 7                |
| Time elapsed                                     | 0:04                                                           |                           |                                         | /                |
| Time remaining                                   | 0.25                                                           |                           |                                         |                  |
| Details                                          |                                                                |                           | -                                       |                  |
| Connection type                                  | Local Local Alle FA - ARESCRE BT                               | States and Set Off        | 7156 MR                                 |                  |
| Destination                                      | Local drive [3], 7359 HB                                       | Ne restractions and       | , , , , , , , , , , , , , , , , , , , , |                  |
| Current partition<br>Current file                | 1/1 Tugets (Fer321, Size 735)<br>VHONDNT/SWSTEN02/080/VERS/    | 7 HS, NO NIHE<br>B1USA T4 |                                         |                  |
|                                                  |                                                                |                           |                                         |                  |
|                                                  |                                                                |                           |                                         |                  |
|                                                  |                                                                | ~                         |                                         |                  |
|                                                  |                                                                | (S) symai                 | ntec.                                   |                  |
| nimusamusaan                                     | 1900esen/1900esen                                              | S symai                   | ntec.                                   | estan muncharses |
| erstellungsbeskelsteller<br>toring compressed da | 1                                                              | S syman                   | ntec.                                   |                  |
| er/filler/Claede eller/                          | 1929-1929-194-1940-1929-194-194-194-194-194-194-194-194-194-19 | S syman                   | ntec.                                   |                  |
| laring compressed da                             | 10-                                                            | S syman                   | ntec.                                   |                  |
| erretures sectory                                | 1-                                                             | S syman                   | ntec.<br>protestering opposed           |                  |
| lerite compressed da                             | T                                                              | S syman                   | ntec.                                   |                  |
| taring compressed da                             | Ty (2003 647 (Ty (2003 64)                                     | Syman                     | ntec.                                   |                  |
| for the congressed da                            | Ty 02035445770200354                                           | Syman                     | ntec.                                   |                  |
| taring compressed da                             | Ty (2003 644 ( Ty (2003 64)<br>In                              | Syman                     | ntec.                                   |                  |
| foring compressed da                             | Ty (2003 647) 57 (2003 64)<br>In                               | Syman                     | ntec.                                   |                  |
| foring compressed da                             | 17275238558284553709233856555<br>1a                            | Syman<br>Syman            | ntec.                                   |                  |
| foring compressed da                             | 120052389382849537092338958555<br>1a                           | Syman<br>Syman            | ntec.                                   |                  |
| foring compressed da                             |                                                                | Syman<br>Syman            | ntec.                                   |                  |
| foring compressed da                             |                                                                | Syman<br>Syman            | ntec.                                   |                  |

| Classification                                                      | Update soft                                                        | ware FAQ on                           | XPAC                                      |                                 |                              | No.               | 4-01-02   |
|---------------------------------------------------------------------|--------------------------------------------------------------------|---------------------------------------|-------------------------------------------|---------------------------------|------------------------------|-------------------|-----------|
| Author                                                              | Weikai                                                             | Version                               | 1.0.1                                     | Date                            | 2012/6/25                    | Page              | 12/16     |
| <b>low to dete</b><br>. Power on t<br>keyboard to                   | he XP-8000<br>be suspend th                                        | BIOS vers<br>-Atom-CE6<br>ne boot pro | sion<br>and pres<br>cess.                 | ss the "Pa                      | use Break"                   | key on yc         | our PC    |
| . Identity the                                                      | version nu                                                         | mber, as sh                           | iown belc                                 | w:                              |                              |                   |           |
|                                                                     | Megat                                                              | rends                                 |                                           |                                 |                              |                   |           |
| AMIBIUS(C)2<br>PQ7-M102 IG<br>CPU : Intel<br>Speed : 1.             | 906 American P<br>P Sius Rev.:R1<br>(P) Atom (TM) (<br>1) GHz      | L.00.E1 ( 201<br>CPU 2510 @ 1         | nc.<br>20220 :<br>1.10642                 |                                 |                              |                   |           |
| Press DEL t<br>Press F11 f<br>Initializin<br>507MB OK<br>USB Device | to run Setup<br>For IBS POPUP<br>ng USB Control<br>(s): 1 Keyboard | lers Dome.<br>1, 1 Mouse              | :<br>:::::::::::::::::::::::::::::::::::: |                                 |                              |                   |           |
| Auto-Detect<br>Auto-Detect                                          | ting Pri Naster<br>ting Pri Slave                                  | rIDE Hard Di<br>IDE Hard Di           | sk<br>sk                                  |                                 |                              |                   |           |
|                                                                     |                                                                    |                                       |                                           |                                 |                              |                   |           |
|                                                                     |                                                                    |                                       | Ą                                         | me                              | rican                        |                   |           |
|                                                                     |                                                                    | www.am                                | i.com                                     | /legat                          | rends                        |                   |           |
|                                                                     |                                                                    | AMIBIOS (                             | C) 2006 A                                 | merican                         | Megatrende                   | s, Inc.           |           |
|                                                                     |                                                                    | PQ7-M102<br>CPU : In<br>Speed :       | IGP BIO<br>tel(R) f<br>1.10 GH            | IS Rev . : R<br>Itom (TM)<br>Iz | 1.00.E1 (<br>CPU 2510<br>BLO | 2012022<br>@ 1.10 | 0)<br>GHz |
|                                                                     |                                                                    | Press DE                              | L to rur                                  | Setup                           |                              |                   |           |

| Classification | Update softwar | e FAQ on | XPAC  |      |           | No.  | 4-01-02 |
|----------------|----------------|----------|-------|------|-----------|------|---------|
| Author         | Weikai         | Version  | 1.0.1 | Date | 2012/6/25 | Page | 13/16   |

## How to update the BIOS

Step 1. Download the latest BIOS image file from ftp://ftp.icpdas.com/pub/cd/xpac-atom-ce6/rescue\_disk/bios\_update.gho

Step 2. Refer to the "Restoring the Rescue Disk" section on pages 8~11 for details of how to restore "bios\_update.gho" to your CF card.

Step 3. Follow Steps 1~5 in the "Reinstalling XP-8000-Atom-CE6" section on pages 3~5 for details of how to boot the device from the CF card.

Step 4. After restarting the device, it will display the BIOS update list, Type "1" to update BIOS.

### Warning:

Please confirm that the power supply to your device isn't disconnected. If the power is supply interrupted while updating the BIOS, the BIOS may become corrupted, which will prevent the device from booting.

| (1) Update Bios            |  |
|----------------------------|--|
|                            |  |
|                            |  |
| Please enter your choice   |  |
| r rease entrer your churce |  |
|                            |  |
|                            |  |
|                            |  |
|                            |  |
|                            |  |
|                            |  |
|                            |  |
|                            |  |
|                            |  |
|                            |  |
|                            |  |
|                            |  |

| Classification                                                                                                    | Update softwa                                                                                                    | re FAQ or                                                                                             | N XPAC                                               |                                               |                                                              | No.                                      | 4-01-02                                |
|----------------------------------------------------------------------------------------------------|----------------------------------------------------------------------------------------------------|----------------------------------------------------------------------------------------------------|------------------------------------------------------|-----------------------------------------------|--------------------------------------------------------------|------------------------------------------|----------------------------------------|
| Author                                                                                                    | Weikai                                                                                                    | Version                                                                                               | 1.0.1                                                | Date                                          | 2012/6/25                                                    | Page                                     | 14/16                                  |
| tep 5. Once th<br>heck that all t<br>one, update th<br>nape below, y                                                                                                    | ne BIOS update<br>he results are i<br>ne BIOS image<br>ou can safely r<br>your BIOS.                                                                                | e has bee<br>ndicated<br>file and t<br>eboot you                                                      | en complet<br>as either c<br>ry again. I<br>ur XPAC. | ed, the follo<br>ok or done.<br>f the results | owing screer<br>If the result<br>s are the sar<br>Ver. 4, 14 | n will be di<br>for any ite<br>ne as sho | splayed.<br>m isn't ok or<br>wn in the |
| <ul> <li>Copy</li> <li>Bootblock</li> <li>Module che</li> <li>Erasing fi</li> <li>Hriting fi</li> <li>Verifying</li> <li>Erasing Nu</li> <li>Verifying</li> <li>Erasing Bo</li> <li>Hriting Bo</li> <li>Verifying</li> <li>CHOS chech</li> <li>Program en</li> </ul> Please reboo Press any ke - | checksum<br>checksum<br>ecksums<br>lash<br>flash<br>JRAM<br>NVRAM<br>botblock<br>botblock<br>botblock<br>Bootblock<br>sum destroye<br>nded normally<br>of your XPAC | 7 Americ<br>ok<br>ok<br>done<br>done<br>done<br>done<br>done<br>done<br>done<br>done<br>and rese<br>e | tting you                                            | Please che<br>shown as c<br>for each ite      | All Right                                                    | ults are<br>"done"                       | ed. :                                  |
|                                                                                                    |                                                                                                    | ICP DAS                                                                                               | Co., Ltd. T                                          | echnical Do                                   | ocument                                                      |                                          |                                        |

| Author       Weikai       Version       1.0.1       Date         Step 6. Once the BIOS have been updated and the device relie displayed. Press the "F1" key on your keyboard to reconfig       Image: Control of the configured and the device relies of the configured and the device relies of the configured and the device relies of the configured and the device relies of the configured and the device relies of the configured and the device relies of the configured and the device relies of the configured and the configured and the configu | 2012/6/25<br>booted, the f<br>gure your Blo<br>us OK                                        | Page<br>following s<br>OS.<br>0085                                                                                                    | 15/16<br>screen will |
|----------------------------------------------------------------------------------------------------|---------------------------------------------------------------------------------------------|----------------------------------------------------------------------------------------------------|----------------------|
| Step 6. Once the BIOS have been updated and the device relie displayed. Press the "F1" key on your keyboard to reconfig<br><b>American</b><br>CPU : Intel(R) Atom(TH) CPU 2519 @ 1.10GHz<br>Speed : 1.10 GHz<br>Press F11 for BBS POPUP<br>Initializing USB Controllers Done.<br>507MB 0K<br>USB Device(s) : 1 Keyboard, 1 Mouse<br>Auto-Detecting Pri MasterIDE Hard Disk<br>Auto-Detecting Pri SlaveIDE Hard Disk<br>Auto-Detecting Pri SlaveIDE Hard Disk<br>Auto-Detecting Pri SlaveIDE Hard Disk<br>Pri Master : 208 Aff Flash Disk C A224F0<br>Ultra DMh Mode-5<br>Auto-detecting USB Mass Storage Devices<br>00 USB mass storage devices found and configured.<br><b>HDS</b> Checkens Bad<br>Press F1 to Run SETUP<br>These F1 to Run SETUP<br>Step 7.Select the "Exit" menu option.<br><b>Kep 7.Select the "Exit" menu option</b> .                                                                                                    | booted, the f<br>gure your Blo<br>us OK                                                     | following s<br>OS.<br>0085                                                                                                    | screen will          |
| tep 7.Select the "Exit" menu option.<br>BIOS SETUP UTILITY<br>Main Advanced PCIPnP Boot Security Chips<br>Exit Options                                                                                                    | set Exit                                                                                    |                                                                                                    |                      |
| Main Advanced PCIPnP Boot Security Chips Exit Options                                                                                                    | set Exit                                                                                    | )                                                                                                    |                      |
| Exit Options                                                                                                    |                                                                                             | and the second second se |                      |
|                                                                                                    | Load Optimal De<br>values for all                                                           | efault<br>the                                                                                                    |                      |
| Save Changes and Exit<br>Discard Changes and Exit Select the "Exit" menu                                                                                                    | setup questions                                                                             | <b>3</b> .                                                                                                    |                      |
| Discard Changes option                                                                                                    | F9 key can be u<br>for this operat                                                          | used<br>tion.                                                                                                    |                      |
| Load Optimal Defaults<br>Load Failsafe Defaults                                                                                                    |                                                                                             |                                                                                                    |                      |
|                                                                                                    | ← Select Scr<br>14 Select It<br>Enter Go to Sut<br>F1 General H<br>F10 Save and<br>ESC Exit | reen<br>tem<br>o Screen<br>Help<br>Exit                                                                                                    |                      |
| v02.67 (C)Copyright 1985-2009, American Megat                                                                                                    | trends, Inc.                                                                                |                                                                                                    |                      |
|                                                                                                    |                                                                                             |                                                                                                    |                      |

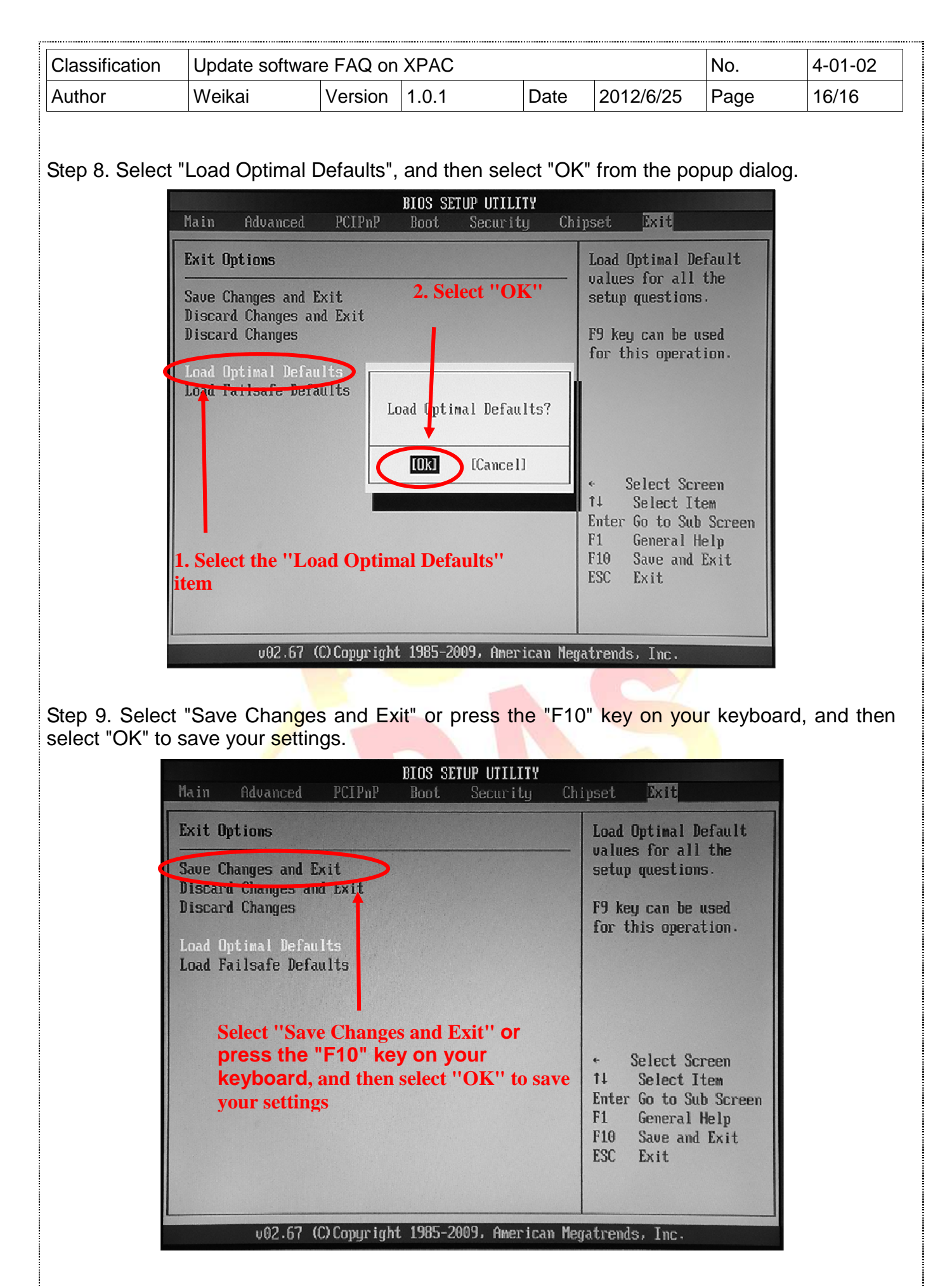

ICP DAS Co., Ltd. Technical Document